## 如何測試反垃圾郵件設定?

本文說明如何通過思科電子郵件安全裝置(ESA)傳送垃圾郵件示例來測試反垃圾郵件設定。 首先 ,您需要確保在伺服器上啟用反垃圾郵件。可以通過登入到Web介面並依次選擇「安全服務」頁籤 和「反垃圾郵件」來驗證這一點,並確保已啟用該功能。此外,請確保您的傳入郵件策略已啟用反 垃圾郵件設定。您可以通過依次選擇「郵件策略」和「傳入郵件策略」來確認這一點,並通過按一 下「反垃圾郵件」下的超連結來修改策略垃圾郵件設定。

配置傳入郵件策略以對垃圾郵件採取相應操作後,請登入到ESA的CLI。我們將生成帶有「X-Advertisement:郵件中的「垃圾郵件」標頭。Telnet到位於埠25的裝置並啟動SMTP會話,如下例所 示。

example.domain.com> telnet mail.example.com 25 Trying 172.19.1.93... Connected to mail.example.com. Escape character is '^]'. 220 mail.example.com ESMTP ehlo example.com 250-example.com 250-8BITMIME 250 SIZE 104857600 mail from:test@example.com 250 sender <test@example.com> ok rcpt to:test2@example.com 250 recipient <test2@example.com> ok data 354 go ahead X-Advertisement: Spam Subject: testing spam filter data spam test 250 ok: Message 44 accepted quit

在ESA的CLI上鍵入「tail mail\_logs」以觀察傳入的消息,輸出應如下所示:

Tue Apr 26 16:33:48 2005 Info: Start MID 44 ICID 28
Tue Apr 26 16:33:48 2005 Info: MID 44 ICID 28 From: <test@example.com>
Tue Apr 26 16:33:53 2005 Info: MID 44 ICID 28 RID 0 To: <test2@example.com>
Tue Apr 26 16:34:18 2005 Info: MID 44 Message-ID '<41faeo\$1c@example.com>'
Tue Apr 26 16:34:18 2005 Info: MID 44 Subject 'testing spam filter'
Tue Apr 26 16:34:18 2005 Info: MID 44 ready 84 bytes from <test@example.com>

Tue Apr 26 16:34:18 2005 Info: MID 44 matched all recipients for per-recipient policy DEFAULT in the inbound table Tue Apr 26 16:34:18 2005 Info: MID 44 Brightmail positive Tue Apr 26 16:34:18 2005 Info: Message aborted MID 44 Dropped by case Tue Apr 26 16:34:18 2005 Info: Message finished MID 44 done Tue Apr 26 16:34:21 2005 Info: ICID 28 close

郵件日誌中的結果顯示郵件被識別為垃圾郵件呈陽性,並按照反垃圾郵件傳入郵件策略中的定義被 丟棄。請驗證ESA是否正在採取您的反垃圾郵件設定中定義的相應措施。